# **INSCRIPCIÓN EXPERTO UNIVERSITARIO**

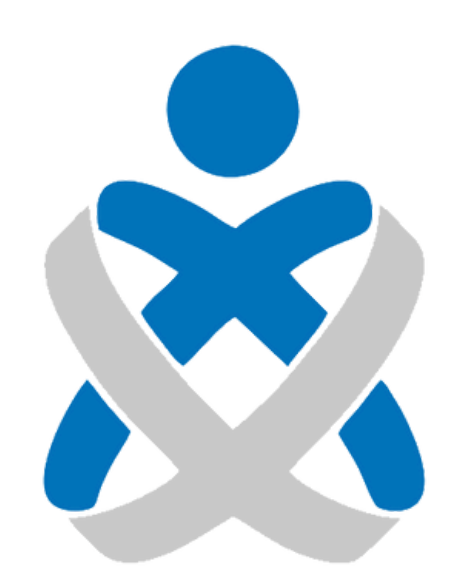

## Consejo Andaluz De Colegios de Enfermería **Enfermería de Huelva**

## MANUALES VEC

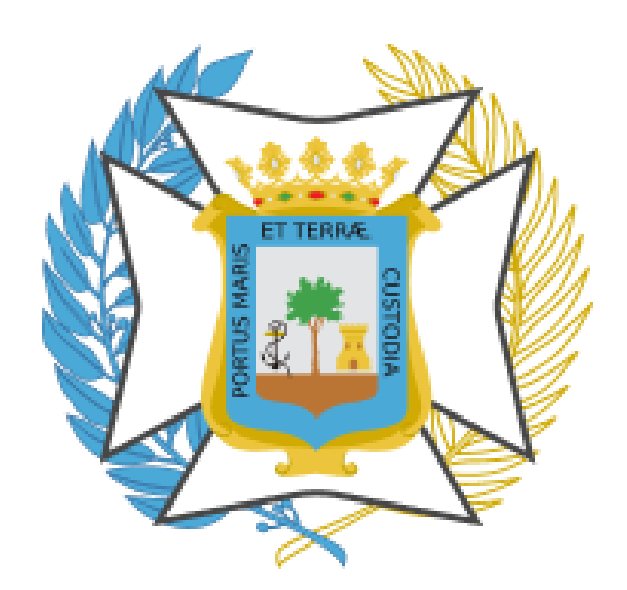

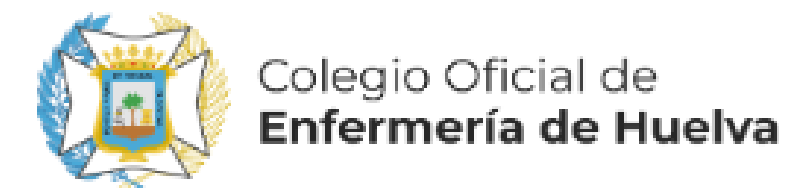

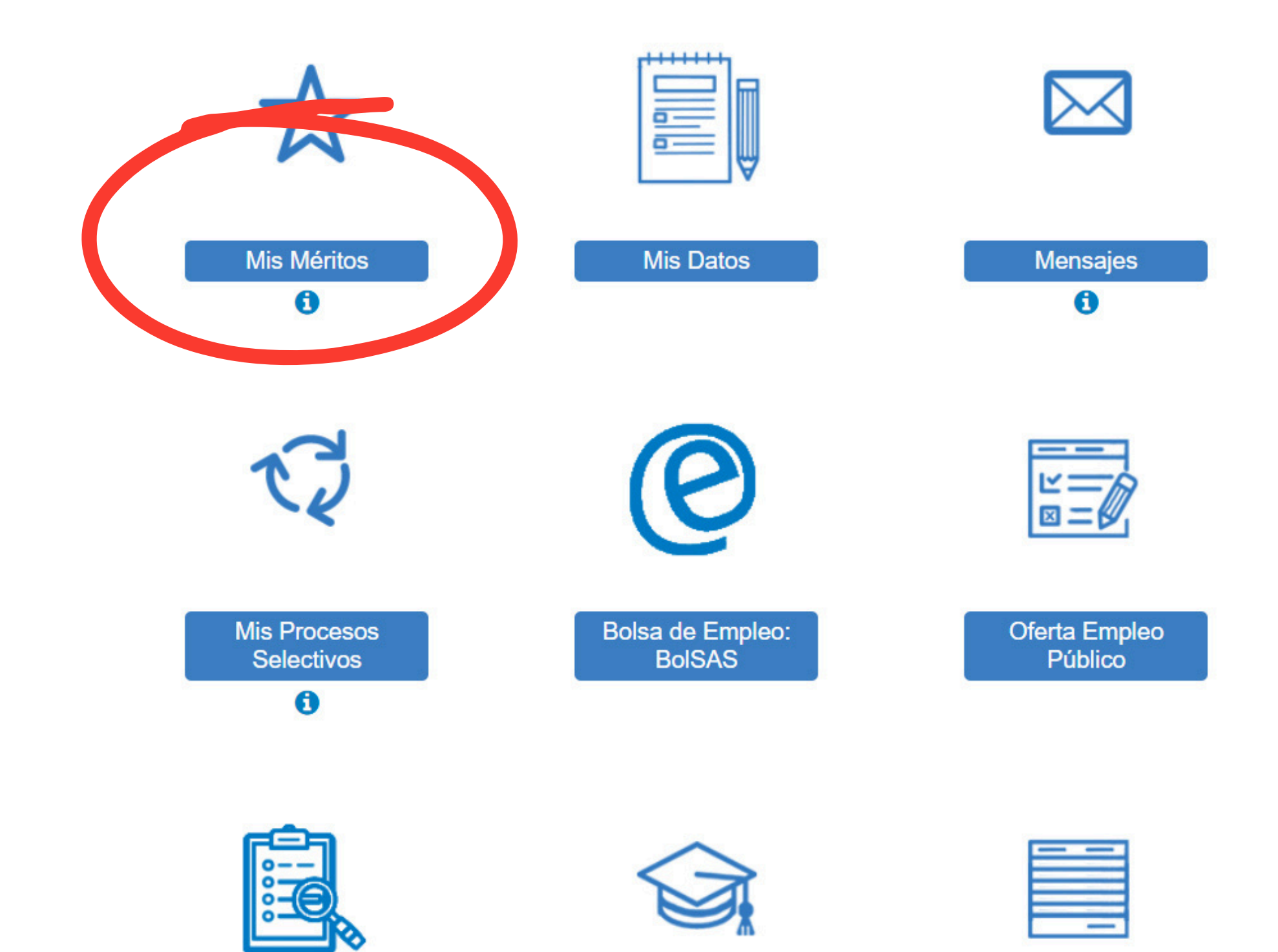

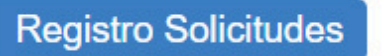

Carrera Profesional

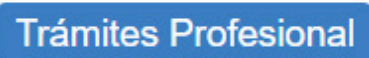

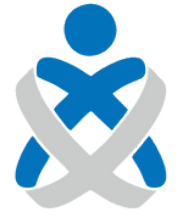

## Consejo Andaluz de Colegios de Enfermería

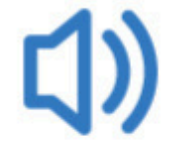

Últimas Noticias

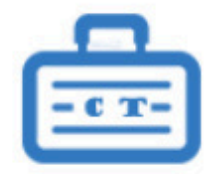

Concurso Traslado

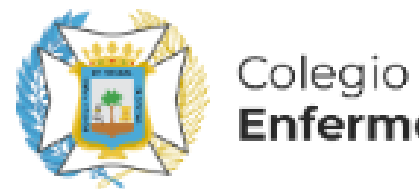

Colegio Oficial de Enfermería de Huelva

### **Mis Méritos** Todos los Méritos Catálogo de Tipos de Méritos Formación Especializada en Ciencias de la Salud > Formación Académica Oficial Formación Continuada Recibida No >Formación Continuada > Diplomas y Títulos **Propios Universitarios** Estancias Formativas >Docencia Impartida >Actividad Investigadora y de Divulgación Premios >Experiencia Profesional Participación en Comisiones Institucionales Experiencia Profesional Acreditada Formación Escuelas Oficiales de Idiomas >Antigüedad Grado Consolidado Permanencia en Difícil Cobertura Antigüedad en Difícil Cobertura Permanencia Dif. Cobertura/ Esp. Aislamiento Permiso de Conducir

iconcio instalos

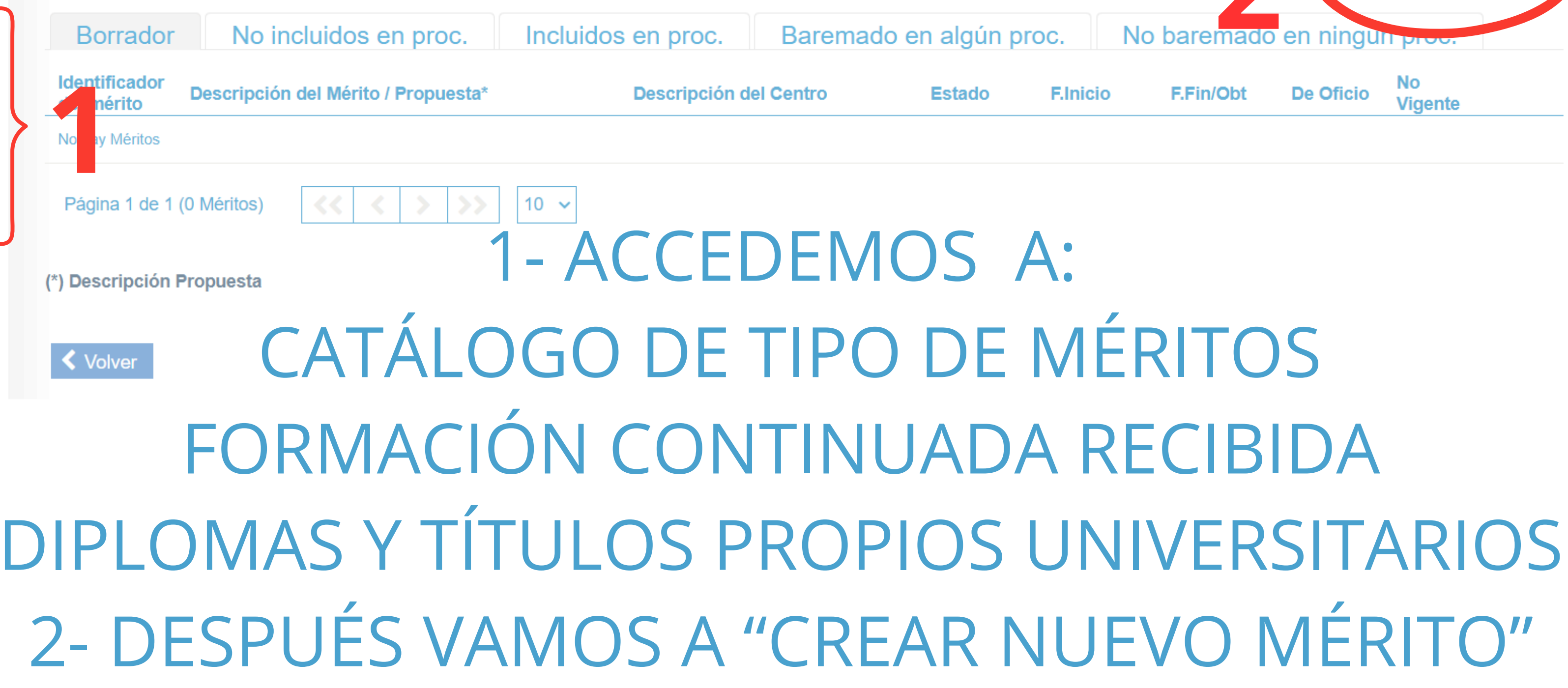

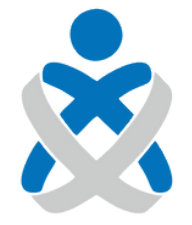

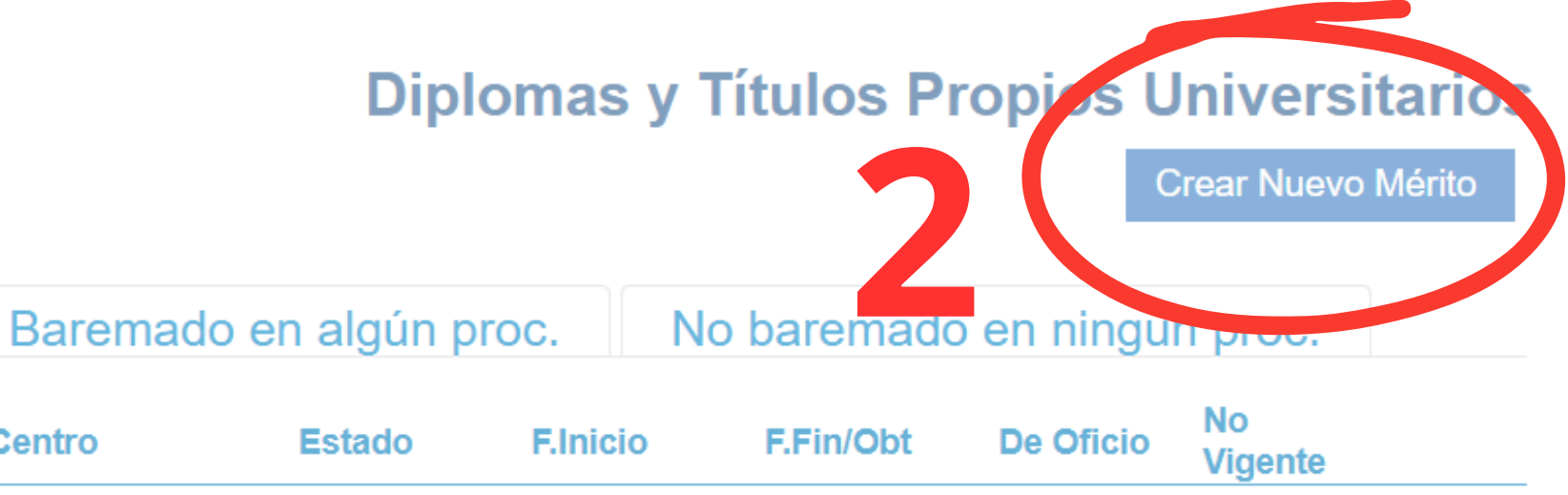

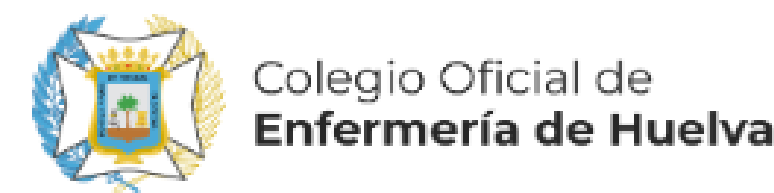

# EN ESTE EJEMPLO VAMOS A INSCRIBIR UN EXPERTO UNIVERSITARIO EN ENFERMERÍA ESCOLAR, DE 500 HORAS, REALIZADO A TRAVÉS DE ISFOS E IMPARTIDO POR LA UNIVERSIDAD INTERNACIONAL DE LA RIOJA

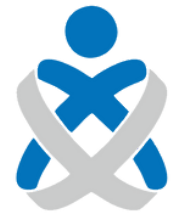

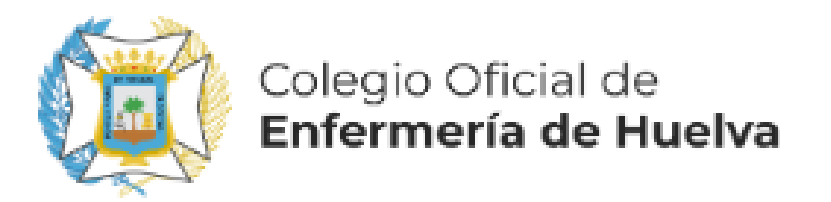

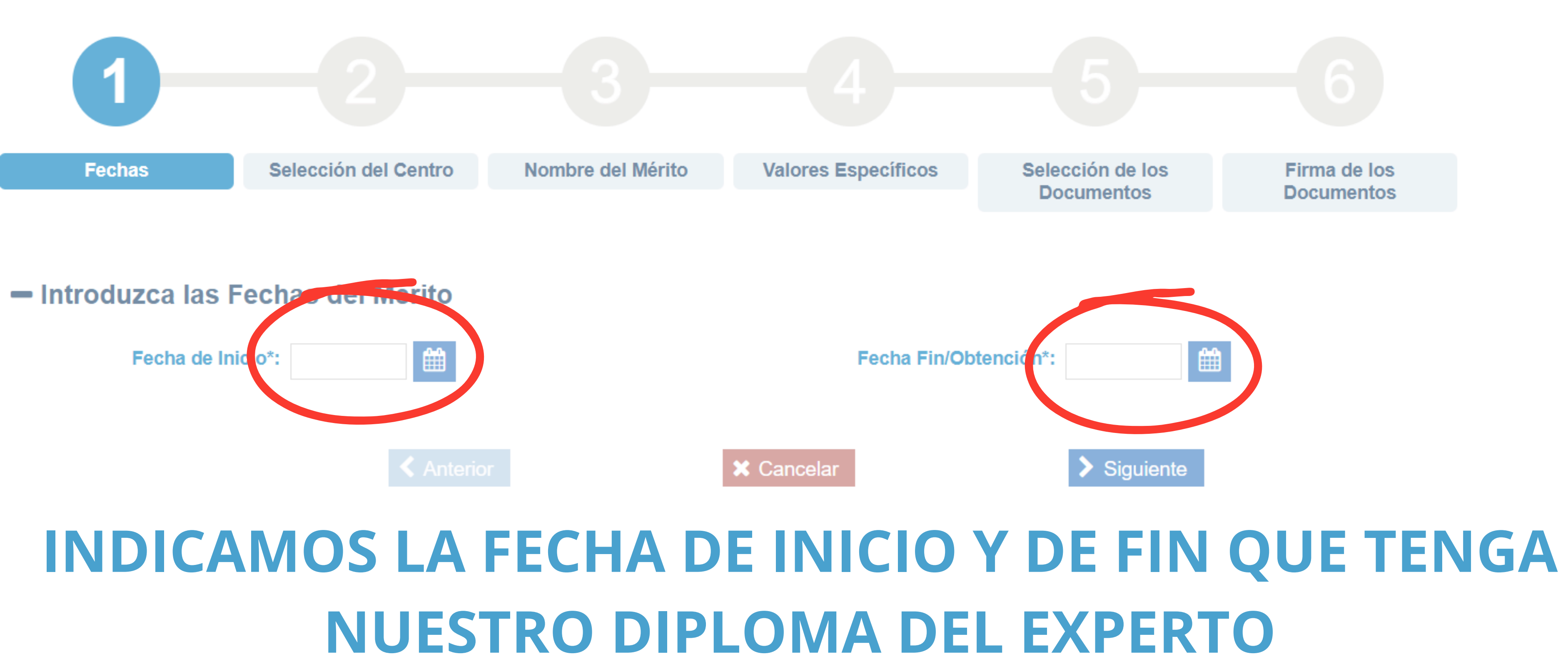

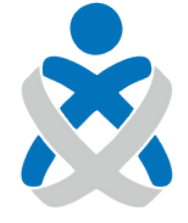

Consejo Andaluz

de Colegios de Enfermería Diplomas y Títulos Propios Universitarios / Crear Nuevo Mérito

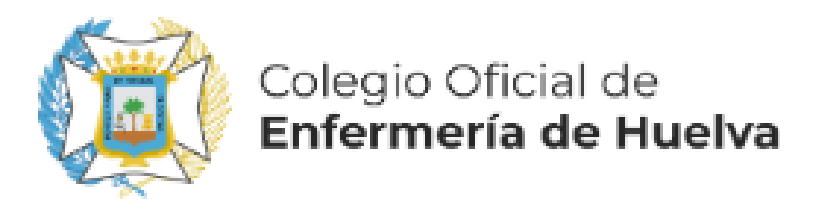

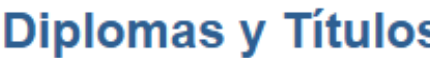

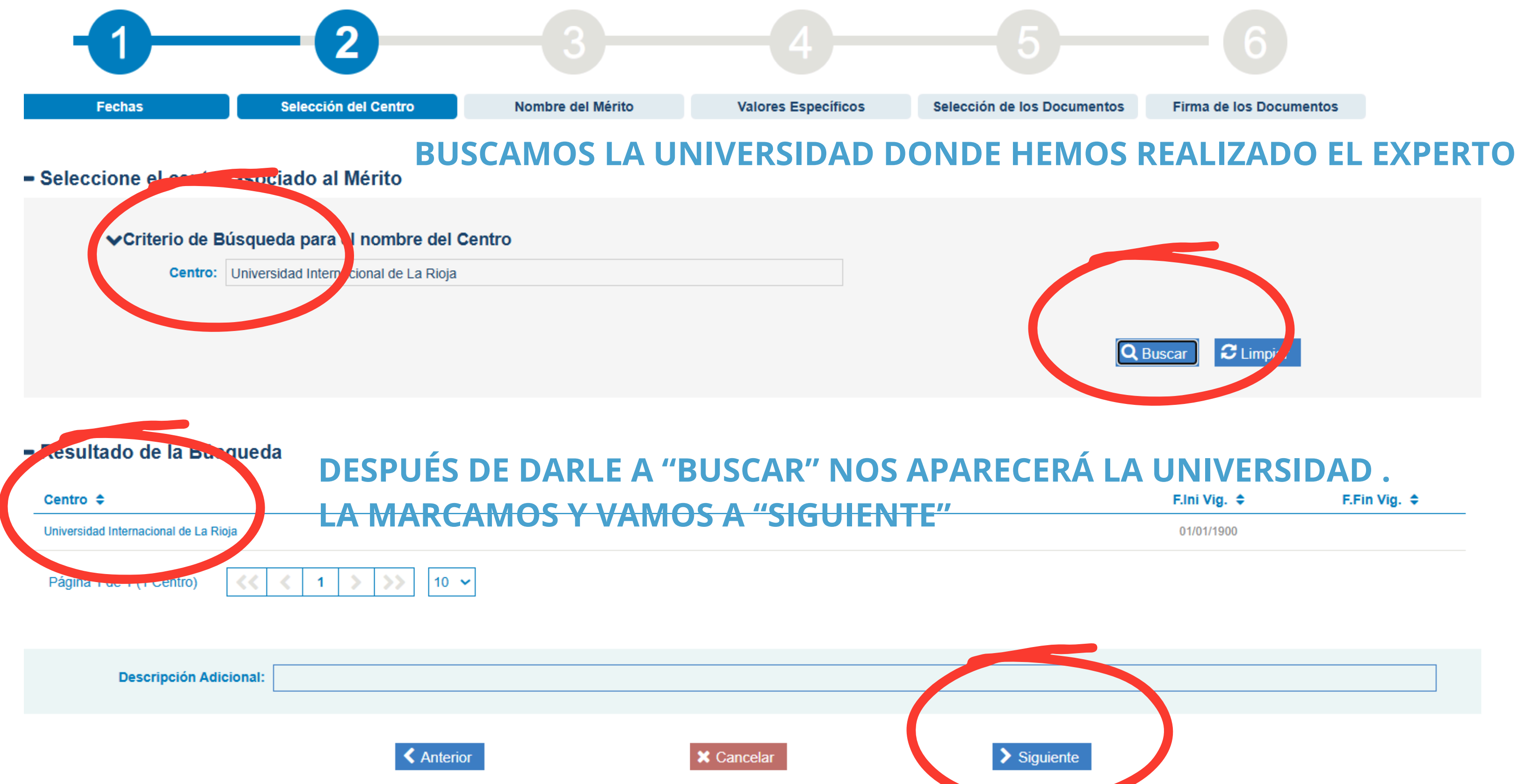

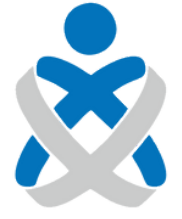

Consejo Andaluz de Colegios de Enfermería

### **Diplomas y Títulos Propios Universitarios / Crear Nuevo Mérito**

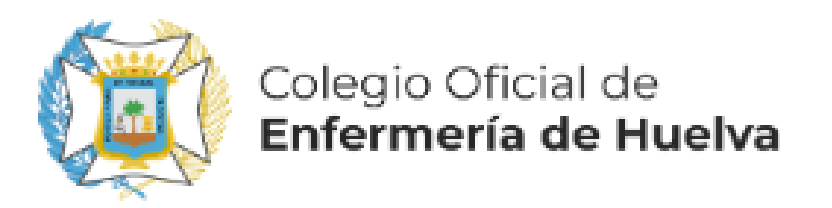

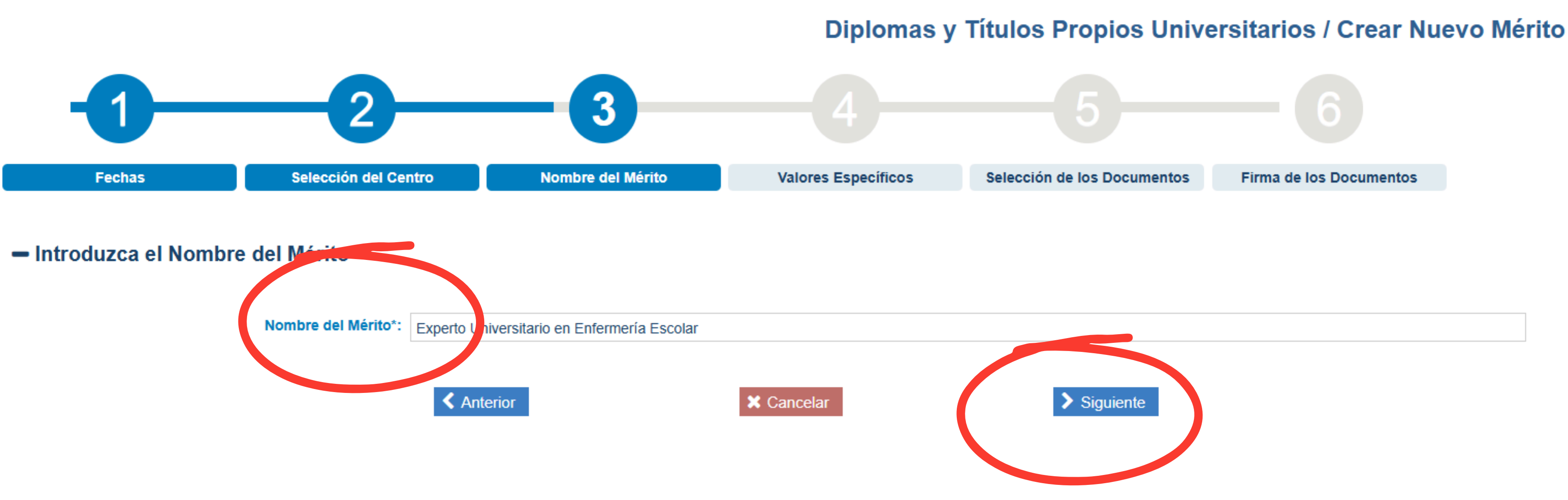

# **AÑADIMOS EL NOMBRE Y CONTINUAMOS**

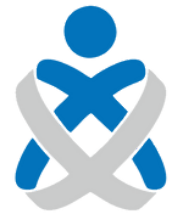

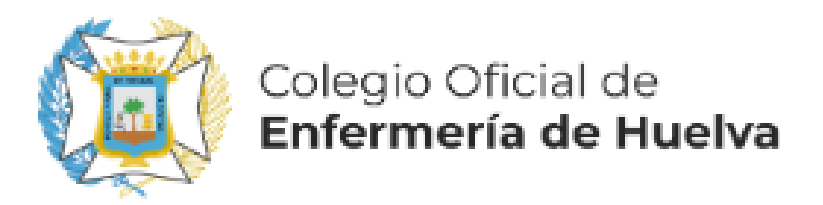

## Diplomas y Títulos Propios Universitarios / Crear Nuevo Mérito

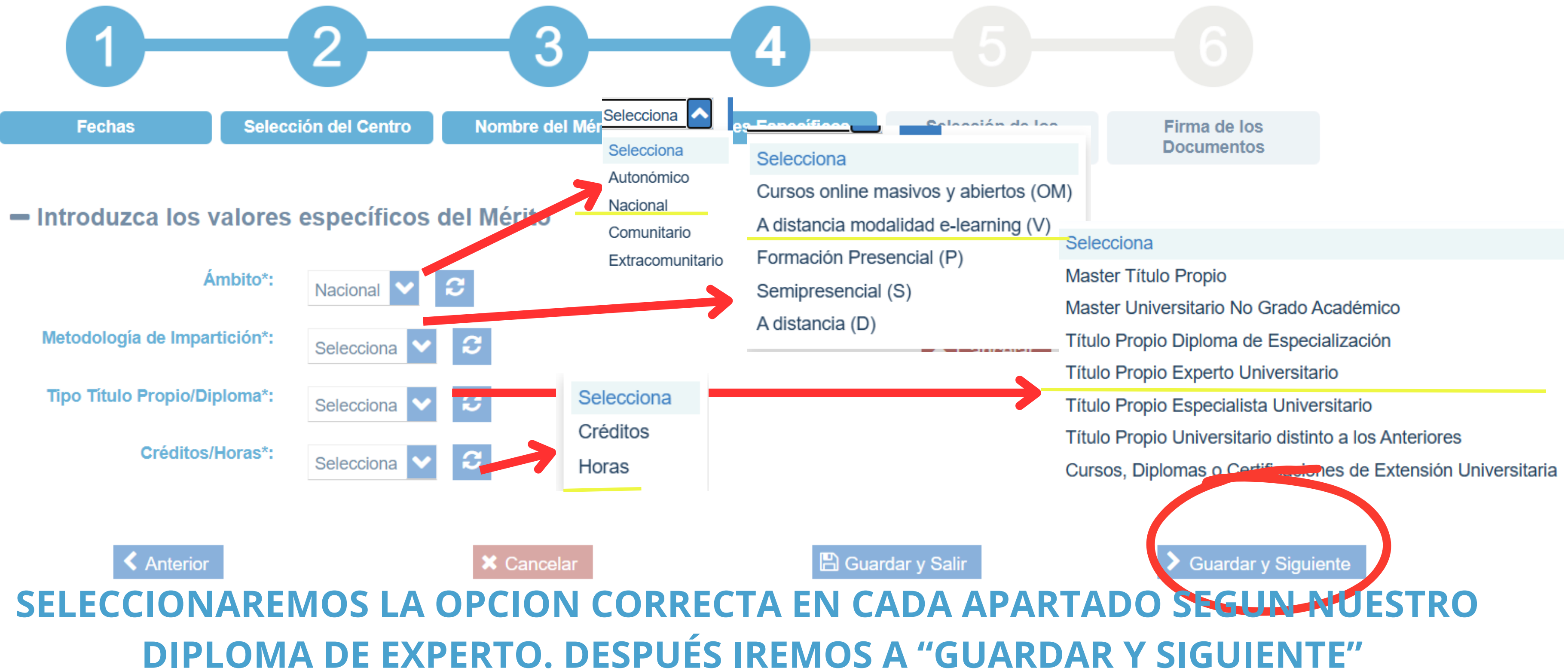

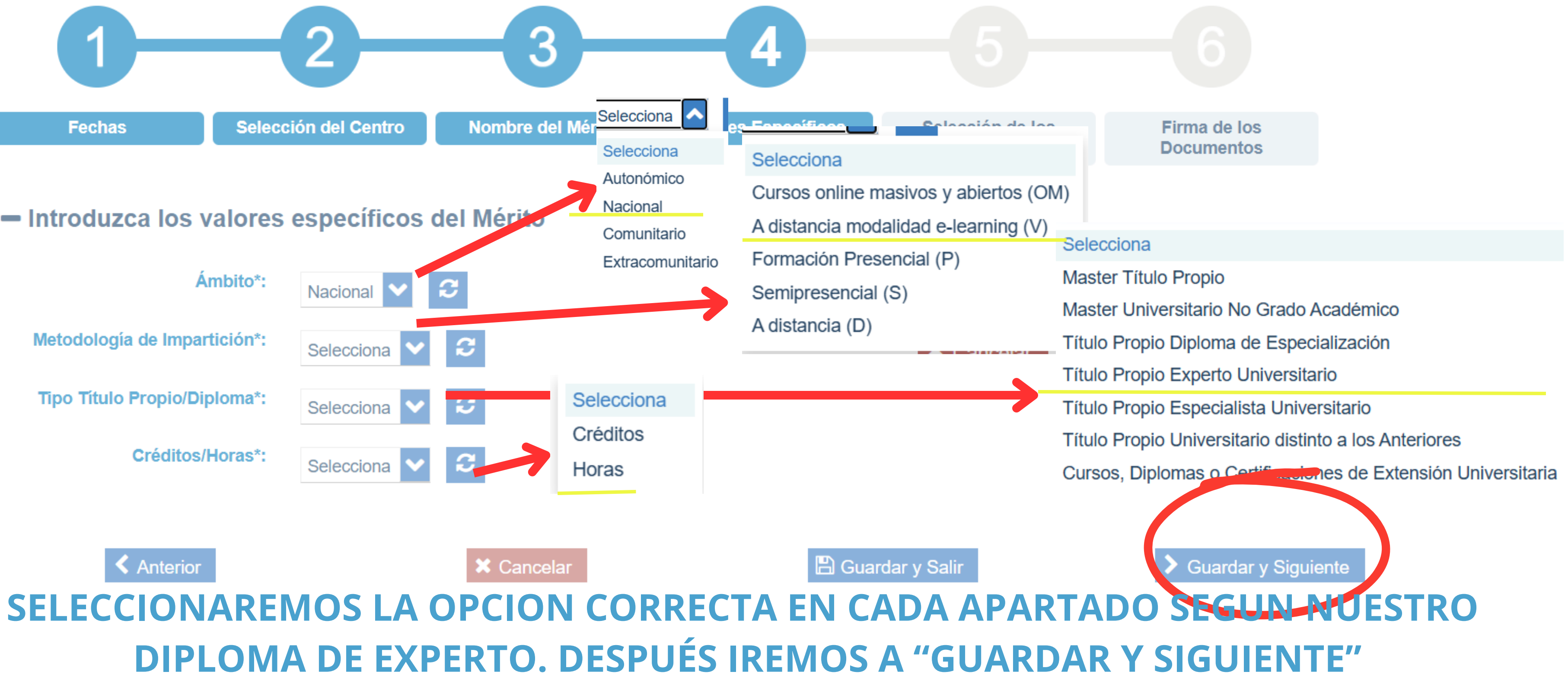

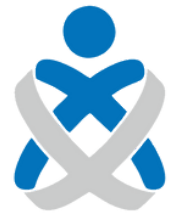

### Consejo Andaluz DE COLEGIOS DE ENFERMERÍA

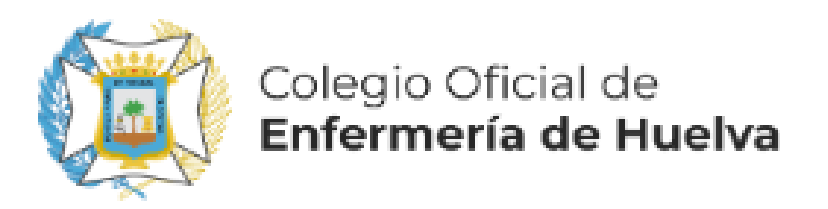

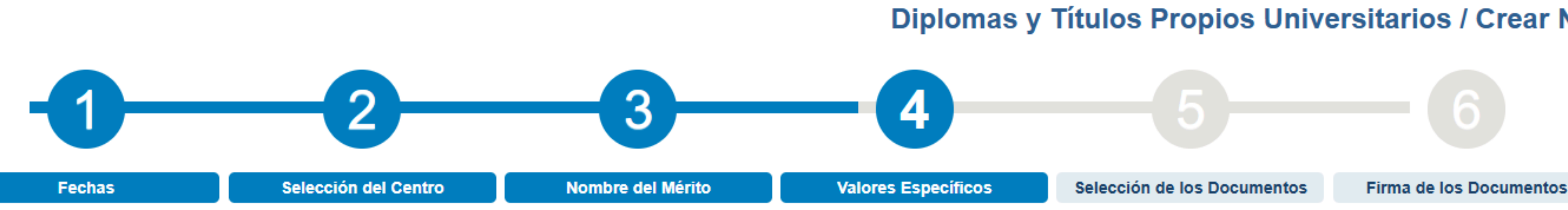

## Introduzca los valores específicos del Mérito

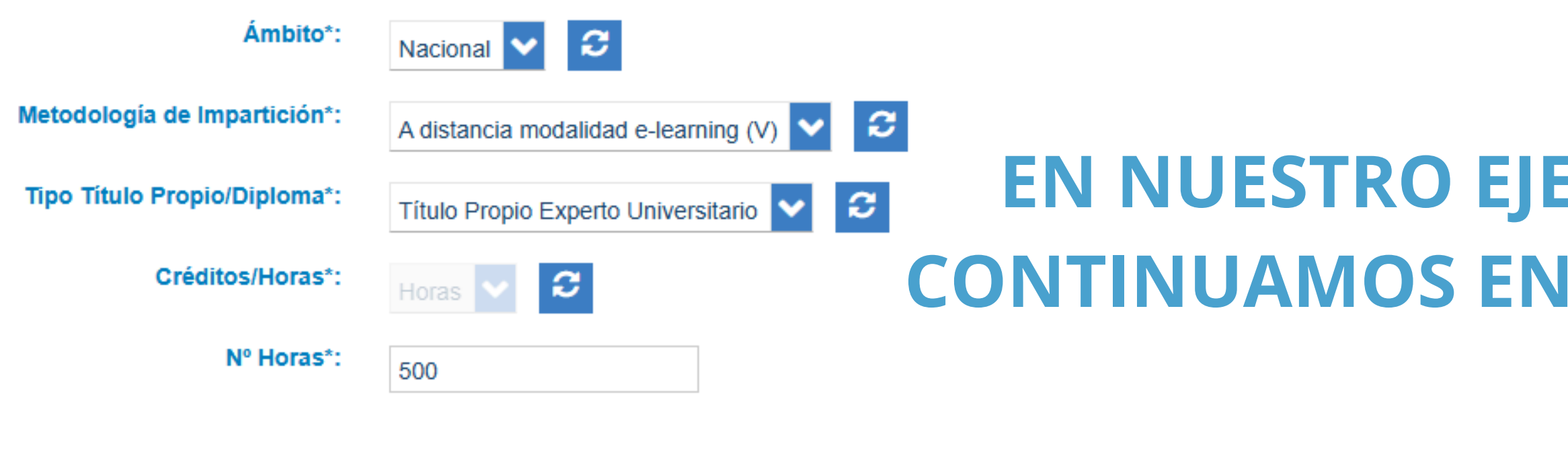

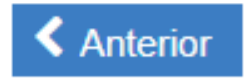

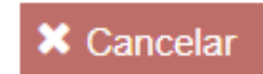

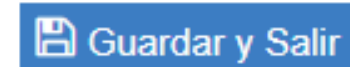

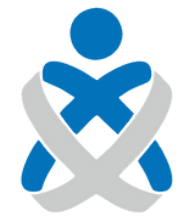

Consejo Andaluz de Colegios de Enfermería

## Diplomas y Títulos Propios Universitarios / Crear Nuevo Mérito

C Limpiar

## EN NUESTRO EJEMPLO QUEDARIA ASÍ. **CONTINUAMOS EN "GUARDAR Y SIGUIENTE"**

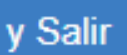

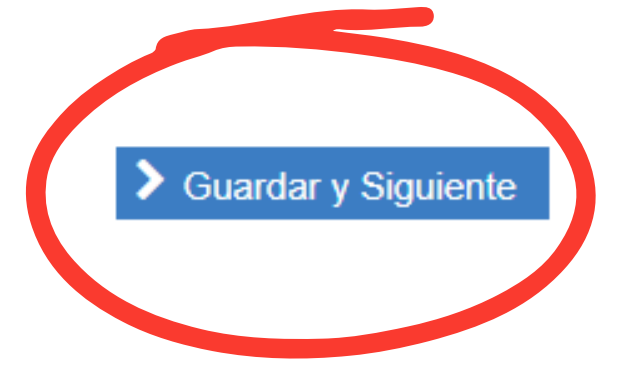

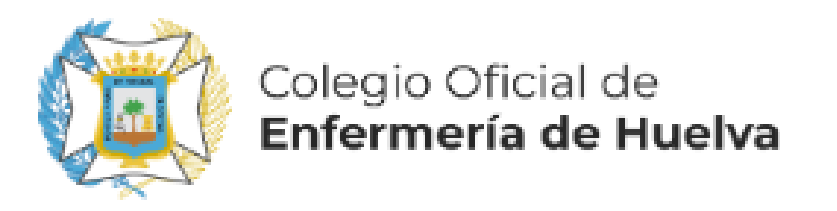

🗶 Cancelar

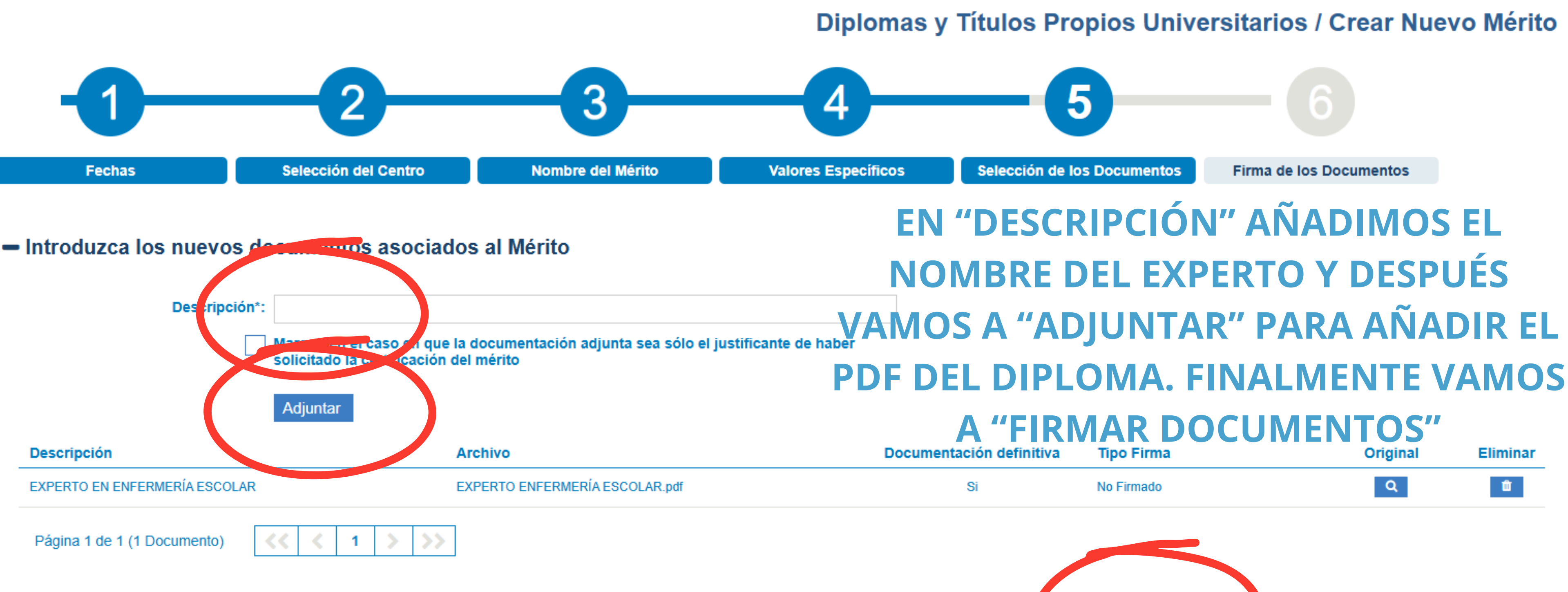

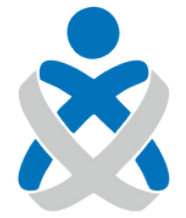

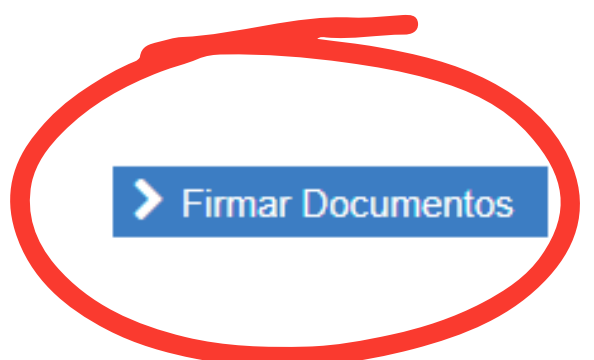

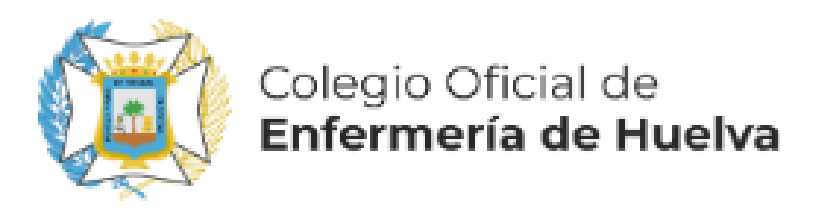

Listado de documentos

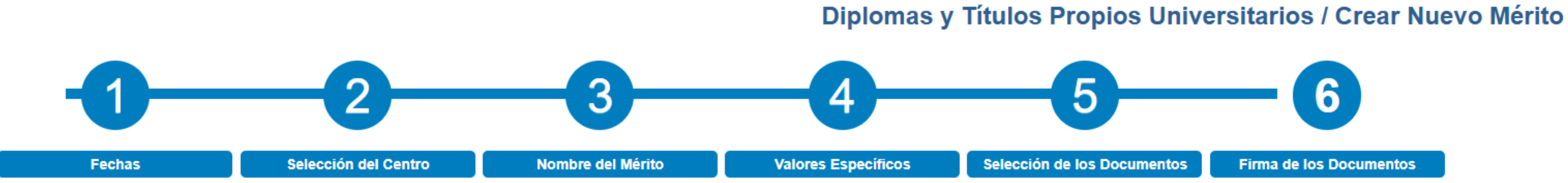

Para completar el proceso de alta del mérito debe firmar electrónicamente los documentos anexados. VISUALICE PICHANDO EN 🭳 EL DOCUMENTO ANEXADO ANTES DE FIRMARLO. Los documentos que requieren su firma son los siguientes:

## **CONTINUAMOS EN "FIRMAR Y TERMINAR"**

| Descripción                 |             | Archivo                        |
|-----------------------------|-------------|--------------------------------|
| EXPERTO EN ENFERMERÍA ESCOL | AR          | EXPERTO ENFERMERÍA ESCOLAR.pdf |
| Página 1 de 1 (1 Documento) | << < 1 > >> |                                |

Una vez firmados el/los documento/s, podrá completar el proceso de alta.

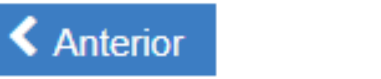

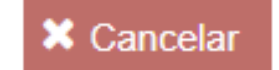

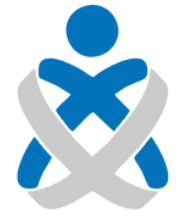

| Tipo Firma | Original |
|------------|----------|
| No Firmado | Q        |

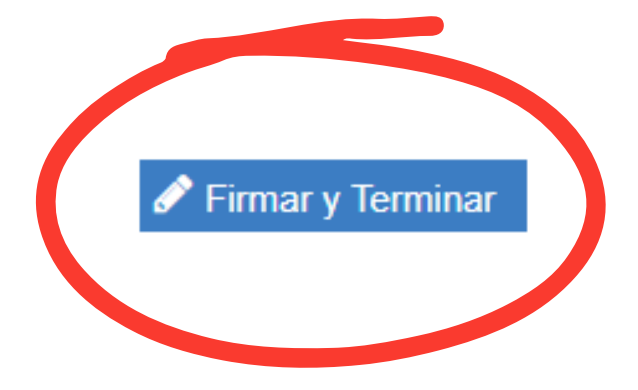

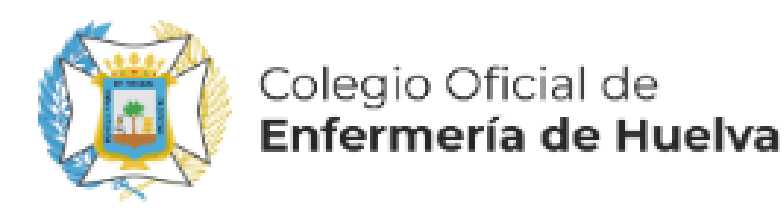

## Firmar documentación acreditativa

Seleccione el modo de firma de la documentación acreditativa del mérito Mediante esta acción va a firmar bajo su responsabilidad que todos los datos consignados en la solicitud de registro del mérito presentada se ajustan a la realidad y que han sido registradas en el formulario electrónico de forma clara y precisa y que la documentación aportada se corresponde fielmente con el original. Desde este momento usted autoriza a la Administración a que pueda iniciar actuaciones en orden a su posible inclusión en Registro Unificado de Méritos (RUM). No supone la presentación de dicho evento curricular en ningún proceso, para lo que tendrá que cumplimentar el formulario electrónico que se habilite al efecto en VEC, en los

plazos que se estableza.

RECUERDE QUE LOS DOCUMENTOS QUE VA A FIRMAR SON LOS QUE NA VISUALIZADO PREVIAMENTE

Firmar con Certificado Digital

Firmar con Servidor Cancelar

## FINALMENTE FIRMAMOS, PREFERENTEMENTE CON SERVIDOR, Y YA TENEMOS INSCRITO NUESTRO **EXPERTO UNIVERSITARIO**

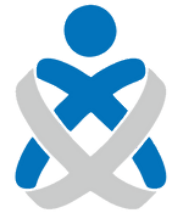

Consejo Andaluz DE COLEGIOS DE ENFERMERÍA